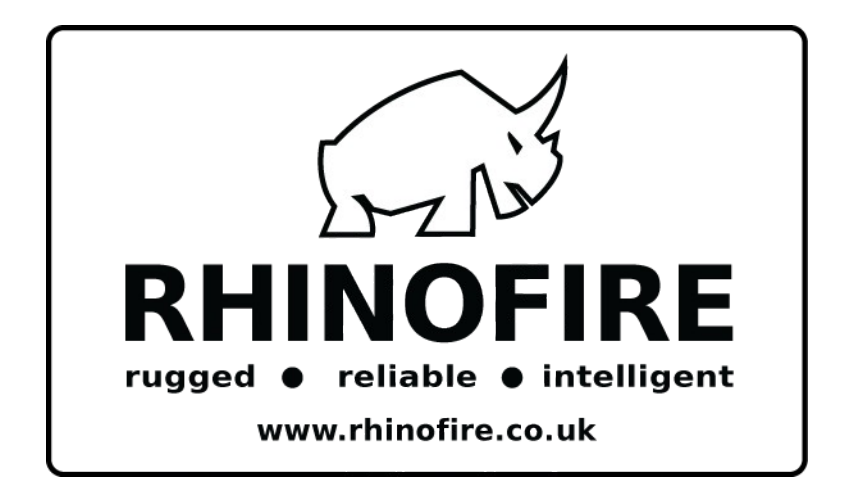

## **SCHRITT 13**

# **Programmierbare Sequencer / Stepper**

Benutzerhandbuch v0.5

[ENTWURF]

Gestaltet von EasyPyro Ltd Made in UK

## Inhaltsverzeichnis

| Frontblende                             | .3  |
|-----------------------------------------|-----|
| Technische Daten 4                      |     |
| Software Revision                       | 4   |
| Das Menüsystem                          | 5   |
| Nützliche Informationen                 | 6   |
| Fehlercodes                             | . 7 |
| Informationen zum Akku                  | 8   |
| EQUAL INTERVAL MODE                     | 9   |
| VERSCHIEDENE INTERVAL MODE              | 10  |
| CLOCK MODE                              | 12  |
| STEP MODE                               | 14  |
| SWEEP MODE                              | 15  |
| [Links> Rechts] & [Rechts> Links] Sweep |     |
| [Verschränkt] Sweep                     | 17  |
| [Mitte> Out] Sweep                      | 18  |

### Frontblende

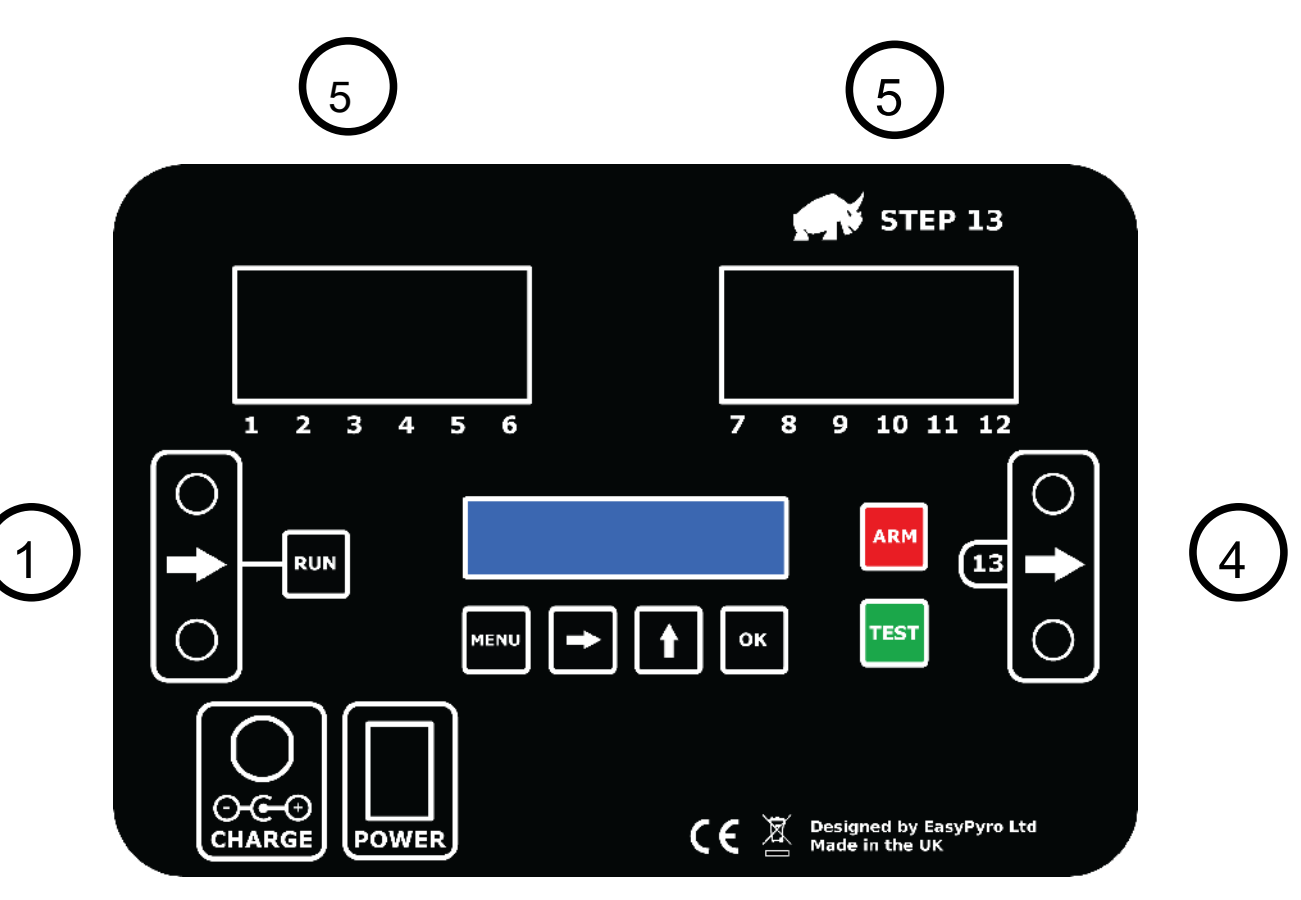

| 1 Triggereingang (PyroC | Clip®) |
|-------------------------|--------|
|-------------------------|--------|

2 Batterie-Ladeanschluss

3 Stromschalter

4 Trigger-Ausgang / Cue 13 (PyroClip®)

5 Cue 1 bis 12

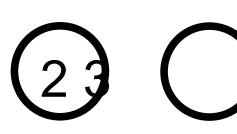

### **Technische Daten**

| Input Trigger-Widerstand                                               | 18 Ω                                         |
|------------------------------------------------------------------------|----------------------------------------------|
| Eingang Trigger-Spannung                                               | 3-70 Volt                                    |
| Ausgangsspannung                                                       | 12 Volt                                      |
| Gesamtausgangsstrom                                                    | 6 Ampere                                     |
| Mindestintervall                                                       | 10 ms                                        |
| Maximale Intervallzeit                                                 | 9m59.99s                                     |
| Maximale Uhrzeit                                                       | 9m59.99s                                     |
| Akkuladezeit                                                           | 2 Stunden                                    |
| Akku-Ladegerät Stecker                                                 | USA / UK / EURO                              |
| Batterietyp                                                            | YUASA NP0.8-12                               |
| Standby-Zeit                                                           | 20+ Stunden                                  |
| Maximale E-Spiel in Serie                                              | 12 (unter der Annahme keine Überlappung cue) |
| Maximale E-Match parallel 12 (unter der Annahme keine Überlappung cue) |                                              |
| CE-Zulassung                                                           | Ja                                           |
| Gewicht                                                                | 1,4 kg / 3 lbs.                              |

## Software Revision

| Revision    | Änderungen                            |
|-------------|---------------------------------------|
| v0.1 - v1.0 | BETA-TEST                             |
| V1.2        | Offizielle Veröffentlichung März 2012 |

## Das Menüsystem

| MENU ITEM             | BESCHREIBUNG                                                                                               |
|-----------------------|----------------------------------------------------------------------------------------------------|
|                       |                                                                                                    |
| 1] Equal              | Set ein gleiches Zeitintervall zwischen cues.                                                              |
|                       |                                                                                                    |
| 2] Verschiedene       | Stellen Sie verschiedene Zeitintervalle zwischen Cues.                                                     |
| 2,1] -Konfiguration   | Richten Sie eine Reihe von Intervallen.                                                                    |
| 2.2] Load Show        | Laden Sie eine gespeicherte Reihe von Intervallen.                                                         |
| 2.3] Löschen Anzeigen | Löschen einer gespeicherten Reihe von Intervallen.                                                         |
|                       |                                                                                                    |
| 3] Clock              | Stellen Sie die Zeit ein Cue nach einer Uhr ausgelöst.                                                     |
| 2,1] -Konfiguration   | Richten Sie eine Reihe von Zeiten.                                                                         |
| 2.2] Load Show        | Laden Sie eine gespeicherte Reihe von Zeiten.                                                              |
| 2.3] Löschen Anzeigen | Löschen einer gespeicherten Reihe von Zeiten.                                                              |
|                       |                                                                                                    |
| 4] Schritt            | Schritt zum nächsten cue auf jedem Eingangsimpuls.                                                         |
|                       |                                                                                                    |
| 5] Sweep              | Timed [Links> Rechts], [Rechts> Links], [verschränkt] und [Mitte> Out] fegt über mehrere Standorte hinweg. |
|                       |                                                                                                    |
| 5] Pulse              | Stellen Sie die Dauer des Zündimpulses.                                                                    |
| 0.2s                  | Verwenden Sie 0,2s für E-Match Zündern.                                                                    |
| 2.0s                  | Verwenden Sie 2.0s für Talon oder SFI Zündern.                                                             |
|                       |                                                                                                    |
| 6] Beep               | Aktivieren oder Key Beep und ARM Beep abzuschalten.                                                        |
| Auf                   | Piepton bei.                                                                                               |
| aus                   | Beep Off.                                                                                                  |
|                       |                                                                                                    |
| 7] LED                | Aktivieren oder Deaktivieren th externe ARM-Anzeige.                                                       |
| Auf                   | LED-On.                                                                                                    |
| aus                   | LED Aus.                                                                                                   |
|                       |                                                                                                    |
| 8] Sprache            | Wählen Sie die gewünschte Sprache.                                                                         |
| Englisch              | Englisch                                                                                                   |
| Espanol               | Spanisch                                                                                                   |
| Italiano              | Italienisch                                                                                                |
| Deutsch               | Deutsche                                                                                                   |
| Francais              | Französisch                                                                                                |

### Nützliche Informationen

• Der Deckel kann über E-Spiel Draht geschlossen und verriegelt werden.

• Drücken Sie

ARM

jederzeit eine Sequenz auf dem Bildschirm zu simulieren. Dies wird nicht Cues abzufeuern.

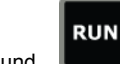

Drücken Sie**ner und und zur** gleiche<u>n Zeit einen Not</u>fall-Trigger-Eingang zur Verfügung zu stellen und startet die Sequenz. Dies wird Cues abzufeuern.

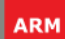

Drücken Sie nachdem Sie das Gerät eingerichtet haben. Das Gerät piept und blinkt alle 1 zweite. Es wartet nun auf einen Trigger-Eingang Impuls Cues abzufeuern.

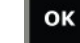

Halt

.

I Sekunde lang zu löschen, was Sie eingegeben haben.

- Sie können eine beliebige Taste drücken, um das System zu entschärfen.
- Sie können den Signalton und Blitz im Menü deaktivieren.
- Die Display-Beleuchtung wird nach 30 Sekunden aus. Drücken Sie eine beliebige Taste, um es wieder einzuschalten.
- Sie können in jedem Modus bis zu 10 Sequenzen speichern, um zu einem späteren Zeitpunkt wieder aufgerufen werden.
- nach unten drücken, einfach die PyroClips (Trigger-Eingang und Trigger-Output), legen Sie den Draht und loslassen. Es besteht keine Notwendigkeit zu wickeln oder den Draht zu verdrehen.
- Um Schäden an den Federklemmen (Cues 1 bis 12) zu vermeiden, wenn Drähte entfernt wird, drücken die Federn und entfernen jede E-Spiel Drahtpaar-by-Paar. Sie nicht einfach "greifen und ziehen" Drähte. Allerdings wurde das Gerät als sehr brauchbar aufgebaut. Im unwahrscheinlichen Fall, dass ein PyroClip oder Federklemme bricht, wir einen Ersatz liefern können, die Sie installieren können.
- Wenn die deivce nicht regelmäßig verwendet werden, laden sie einmal alle 3 Monate, um die Batterie in gutem Zustand zu halten.
- Der Triggerausgang / Cue 13 verhält sich anders, nach dem Modus sich das Gerät im.

| Modus                      | Trigger-Ausgang / Cue 13 Behavior                                                                                       |
|----------------------------|----------------------------------------------------------------------------------------------------|
| Gleich, Anders, Clock Mode | Normaler Cue.                                                                                                    |
| Step-Modus                 | Gerät Triger Output auf jedem Trigger-Eingangsimpuls empfangen,<br>nachdem alle Cues wurden am Gerät befeuerten pulsen. |
| Sweep-Modus                | Gerät wird sofort Trigger-Ausgang auf jedem<br>Trigger-Eingangsimpuls empfangenen Impuls.                               |

## Fehlercodes

Das Gerät wird einen Selbsttest beim Einschalten läuft.

| Se | lf Test |  |
|----|---------|--|
|    | ОК      |  |

Wenn Sie einen Fehlercode zu sehen, das Gerät nicht mit uns bitte sofort ab und kontaktieren.

| Fehlercode | Beschreibung                 |  |
|------------|------------------------------|--|
| 00         | Jedes Cue-MOSFET aufgeklebt. |  |
| 01         | Cue 1 MOSFET stecken OFF.    |  |
| 02         | Cue 2 MOSFTE stecken OFF.    |  |
| 03         | Cue 3 MOSFET stecken OFF.    |  |
| 04         | Cue 4 stecken MOSFET AUS.    |  |
| 05         | Cue 5 MOSFET stecken OFF.    |  |
| 06         | Cue 6 stecken MOSFET AUS.    |  |
| 07         | Cue 7 MOSFET stecken OFF.    |  |
| 08         | Cue 8 MOSFET stecken OFF.    |  |
| 09         | Cue 9 MOSFET stecken OFF.    |  |
| 10         | Cue 10 stecken MOSFET AUS.   |  |
| 11         | Cue 11 stecken MOSFET AUS.   |  |
| 12         | Cue 12 stecken MOSFET AUS.   |  |
| 13         | Cue 13 stecken MOSFET AUS.   |  |
| 14         | ARM MOSFET aufgeklebt.       |  |
| 15         | RUN-Taste aufgeklebt.        |  |
| 16         | MENU-Taste aufgeklebt.       |  |
| 17         | LINKS-Taste aufgeklebt.      |  |
| 18         | UP-Taste aufgeklebt.         |  |
| 19         | OK-Taste aufgeklebt.         |  |
| 20         | ARM-Taste aufgeklebt.        |  |
| 21         | TEST-Taste aufgeklebt.       |  |

### Informationen zum Akku

| RhinoFire | v1.0 |
|-----------|------|
| 12.5v     | 100% |

| Batteriespannung | Prozentual% |
|------------------|-------------|
| > 12,5 Volt      | 100%        |
| <9 Volt          | 0%          |

Hinweis: Laden Sie den Akku alle 3 Monate zu halten, in gutem Zustand.

#### EQUAL INTERVAL MODE

Gleiches Intervall-Modus wird verwendet, um schnell das gleiche Intervall zwischen allen Cues eingestellt.

#### Beispiel

| Equal<br>1-13 | 0m05.00s        | Cue 1 bis 13 wird mit 5S-Intervall ausgelöst.    |
|---------------|-----------------|--------------------------------------------------|
| Equal<br>1-13 | 0 m 0 0 . 2 7 s | Cue 1 -13 wird mit 0.27s Intervall ausgelöst.    |
| Equal<br>1-13 | 1m25.83s        | Cue 1 -13 wird mit 1m25.27s Intervall ausgelöst. |

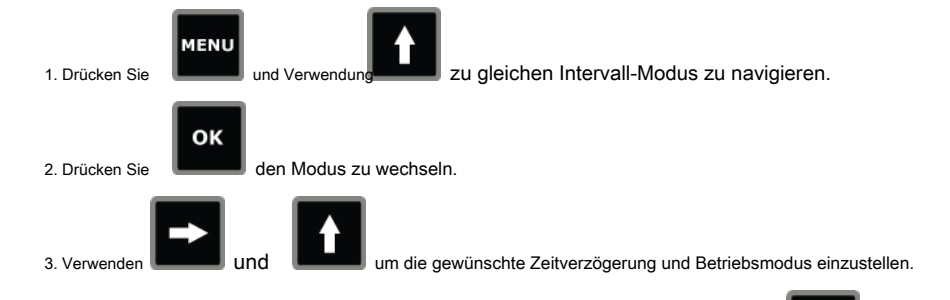

Nachdem Sie Setup oder eine Sequenz geladen wird, können Sie die Taste

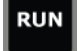

die Sequenz zu simulieren, oder

#### ARM

das System vor dem Einsatz auf ARM.

#### VERSCHIEDENE INTERVAL MODE

Verschiedener Intervallmodus wird verwendet, um verschiedene Zeitintervalle zwischen Cues einzustellen. Verschiedene Intervallmodus ist eine "relative Zeit" -Modus. Das bedeutet, jede Zeitverzögerung relativ zu der vorhergehenden Zeitverzögerung.

#### Beispiel

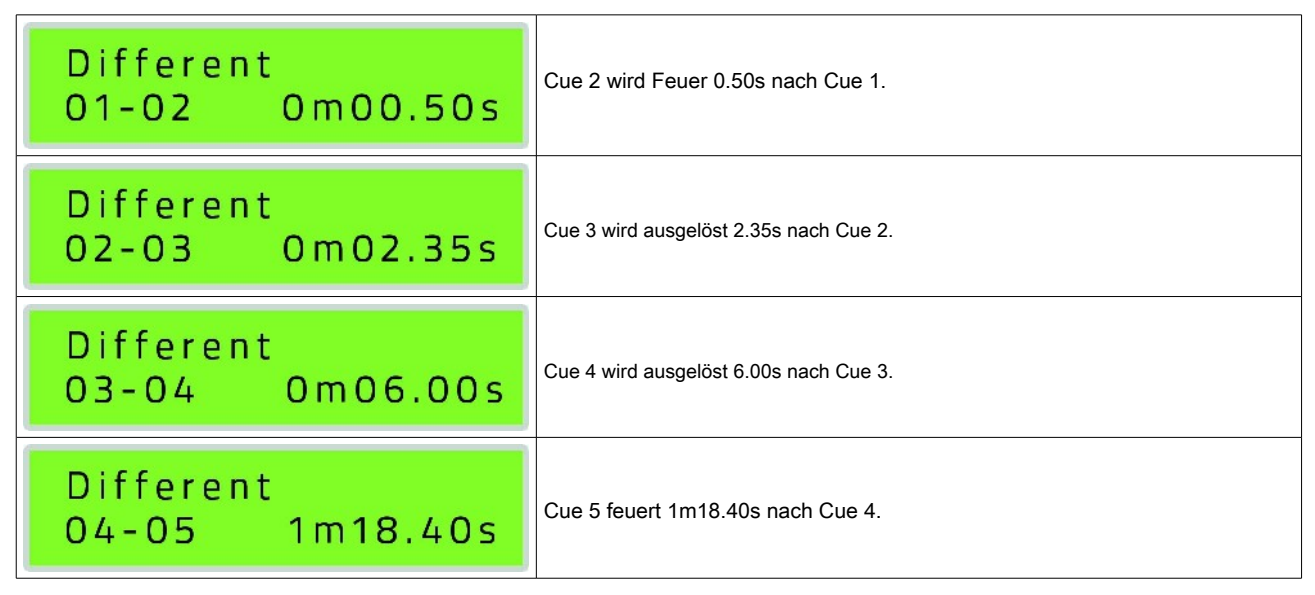

Sie können in verschiedenen Intervallmodus zu 10 Sätze von Zeitverzögerungen speichern und wieder zu werden.

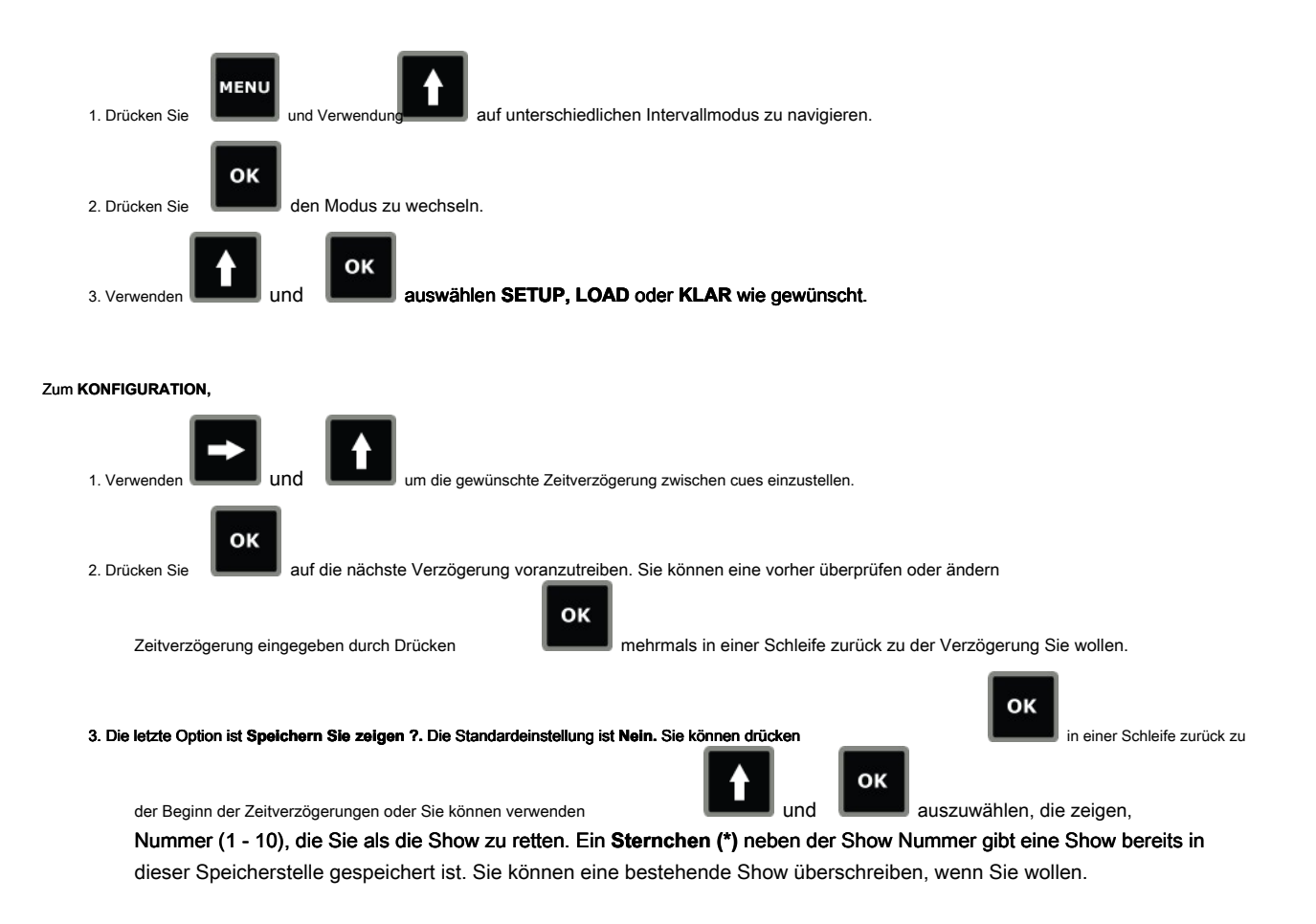

Hinweis: Es ist nicht notwendig, um eine Show zu speichern Feuer oder eine Show wiederverwenden. Die aktuelle Show wird in Erinnerung bleiben, auch wenn das Gerät ausgeschaltet oder der Modus geändert wird. Es ist nur notwendig, ein sparen

zeigen, wenn Sie eine neue Show in diesem Modus eingeben möchten und erinnern an die gespeicherten Show zu einem späteren Zeitpunkt.

#### Zum BELASTUNG,

1 Verwenden

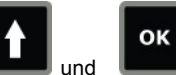

die gewünschte Show aus dem Speicher wieder zu verwenden. Die abgerufene zeigen können

jetzt auf die übliche Art und Weise gebrannt, überprüft oder bearbeitet werden. Ein Sternchen (\*) neben der Show Nummer gibt eine Show in dieser Speicherstelle gespeichert ist. Zum KLAR,

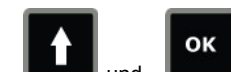

1. Verwenden und die ausgewählte Show aus dem Speicher zu löschen. Ein Sternchen (\*) neben an die Show Nummer gibt eine Show in dieser Speicherstelle gespeichert ist.

Nachdem Sie Setup oder eine Sequenz geladen wird, können Sie die Taste

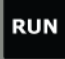

die Sequenz zu simulieren, oder

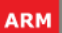

das System vor dem Einsatz auf ARM.

#### CLOCK MODE

Clock Mode wird verwendet, um verschiedene Zeitintervalle zwischen Cues einzustellen.

Clock Mode ist eine "absolute Zeit" -Modus. Das bedeutet, die Zeit ein Cue Feuer auf eine Uhr eingestellt ist. Die Uhr wird gestartet, sobald ein Trigger-Eingangsimpuls läuft empfangen wird. Alle anderen Trigger-Eingänge werden ignoriert.

#### Beispiel

| Clock<br>O1 | 0 m 0 0 . 5 0 s | Cue 1 wird 0.50s nach dem 1. Triger Eingang ausgelöst. |
|-------------|-----------------|--------------------------------------------------------|
| Clock<br>02 | 0 m 0 2 . 3 5 s | Cue 2 wird 2.35s nach dem 1 Feuer a Trigger-Eingang.   |
| Clock<br>03 | 0 m 0 6 . 0 0 s | Cue 3 wird 6.00s nach dem 1 Feuer₅t Trigger-Eingang.   |
| Clock<br>04 | 1m18.40s        | Cue 4 wird ausgelöst 1m18.40s nach dem 1               |
| Clock<br>13 | 2 m 3 5 . 0 0 s | Cue 13 feuert 2m35.00s nach dem 1 ₅ Trigger-Eingang.   |

**Hinweis:** Es spielt keine Rolle, was die Cues Feuer bestellen. Zum Beispiel könnten Sie Cue 12 bei 0,5 s nach Trigger-Eingang und Cues 1,2,3 und 6 25s nach Trigger-Eingang ausgelöst. Jede Cue auf 0s wird Feuer sofort auf Trigger-Eingang.

Sie können in Uhrmodus auf 10 Sätze von Zeitverzögerungen speichern und wieder zu werden.

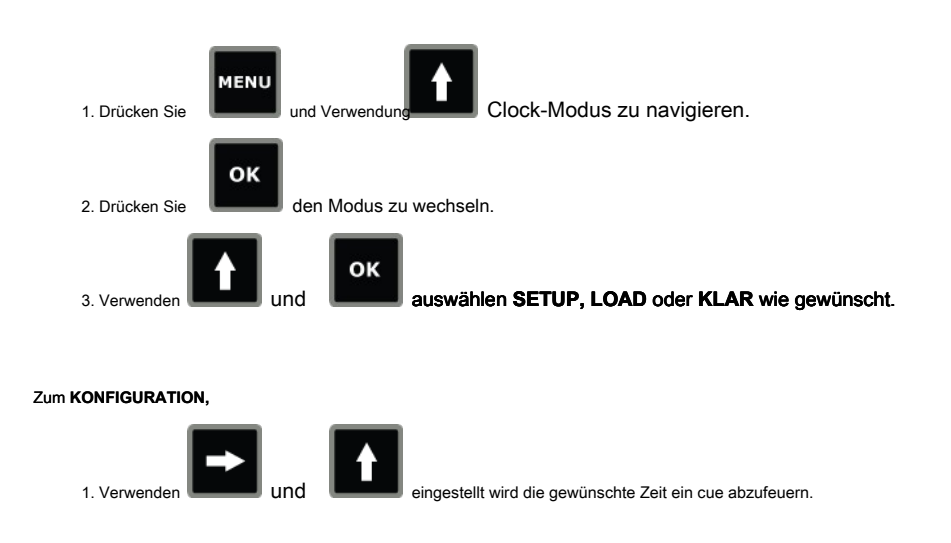

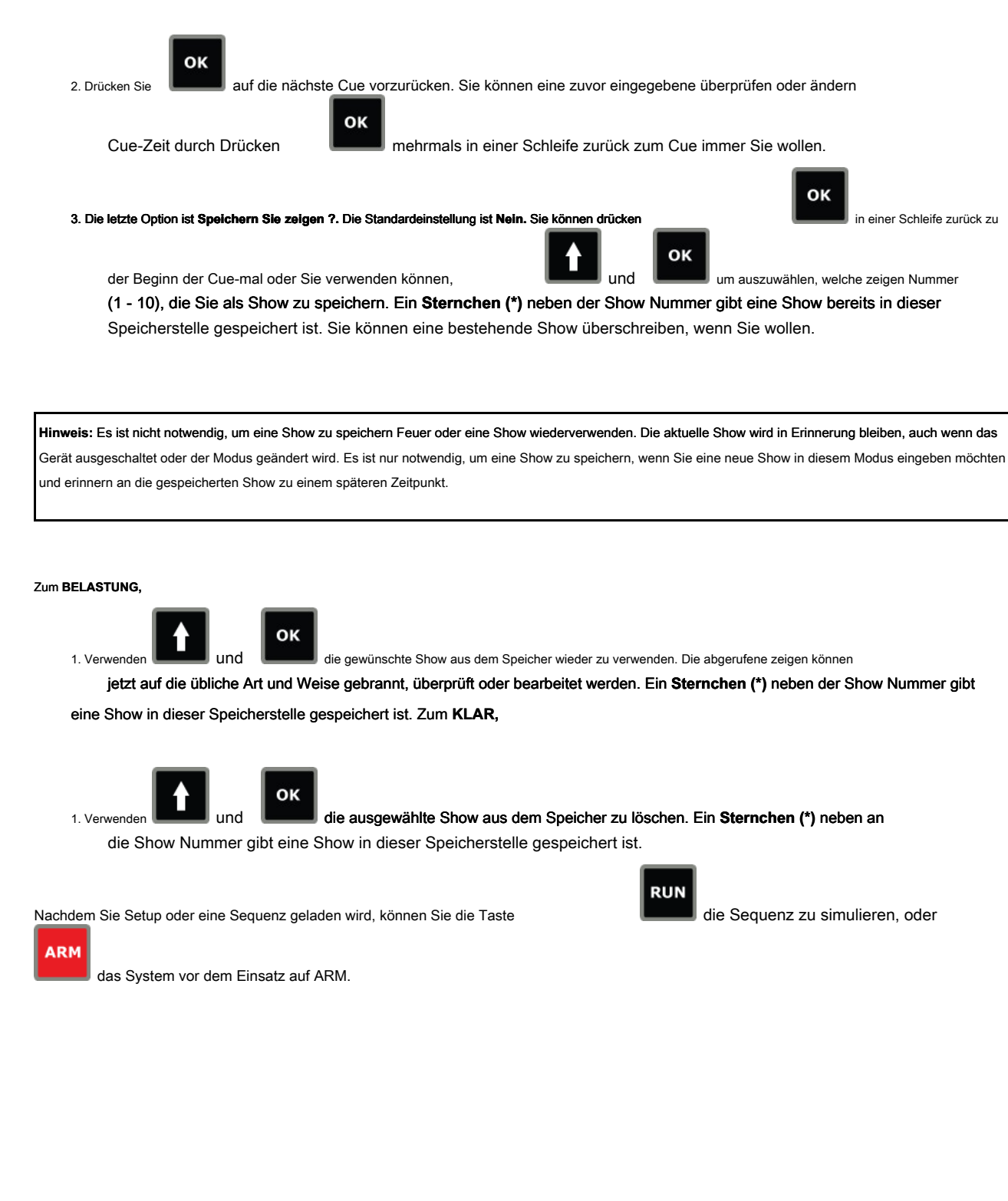

#### STEP MODE

Step-Modus wird verwendet, um den nächsten cue auf jedem aufeinander Trigger-Eingangsimpuls Schritt. Nach dem letzten Cue auf einem Gerät ausgelöst wird, wird der Trigger-Ausgang auf Impuls weiterhin, wenn ein Trigger-Eingangsimpuls erkannt wird. Viele Geräte können durch Verbinden des Triggerausgang von einem Gerät mit dem Triggereingang des nächsten Gerätes miteinander verbunden werden.

Die folgende Abbildung zeigt 5 Geräte angeschlossen 60 Hinweise zu geben, die alle aus 1 Cue auf einem bestehenden Feuerungsanlage gebrannt.

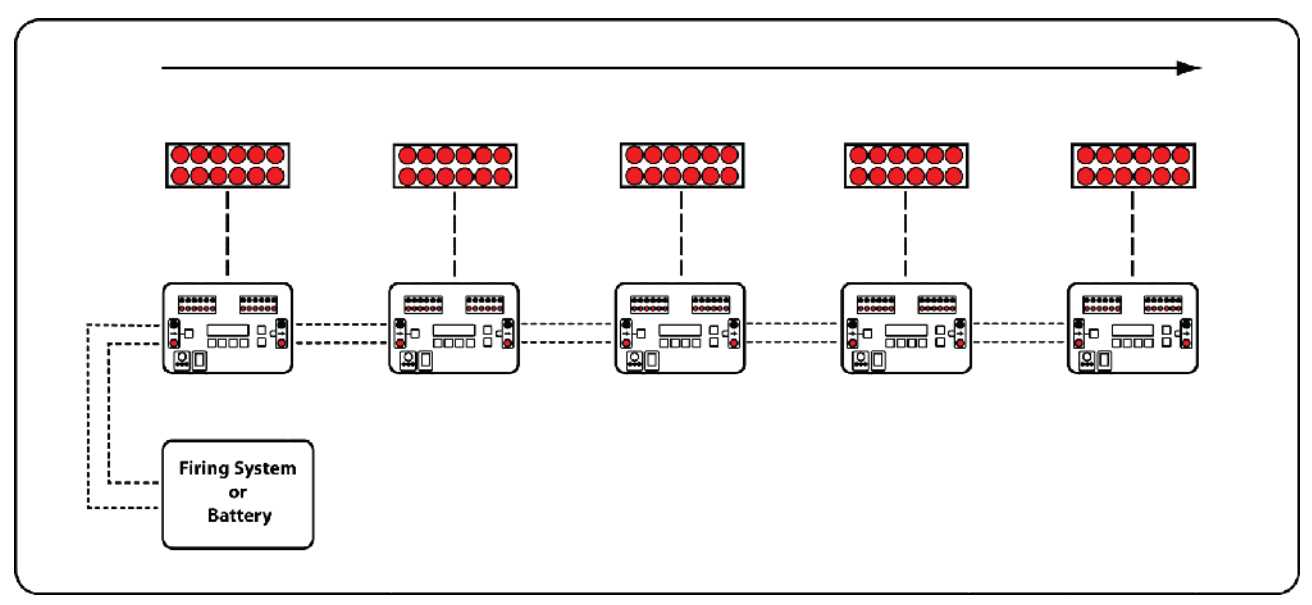

Abbildung 1: Step-Modus

Hinweis: Es ist egal, welche Art und Weise um den Trigger-Eingang und Triger Ausgangsklemmen angeschlossen sind. Sie brauchen nicht zu schwarz zu rot und schwarz rot entsprechen.

#### SWEEP MODE

Sweep-Modus ermöglicht "rechts nach links", "links nach rechts", "Mitte nach außen" und "gekreuzt" chase Sequenzen einfach mit mehreren Geräten erstellt werden.

Jedes Mal, wenn ein Trigger-Eingangsimpuls empfangen wird, werden die Geräte feuern die nächste freie cue, um mit einer Zeitverzögerung zwischen dem einzelnen Brennstelle.

Sie brauchen kein separates Gerät für jede Brenn Website zu nutzen. Jedes Gerät kann mit mehreren Standorten eingerichtet werden. Dadurch verringert sich die Anzahl der Geräte, und die Menge der Draht weiter Brenn Fronten Feuer benötigt.

Jedes Gerät kann eine Reihe von Websites zugeordnet, um es zu feuern.

| Anzahl der Brennstellen pro<br>Gerät | Cues pro<br>Abbrennplatz Spl | it von Cues auf dem Gerät                        |
|--------------------------------------|------------------------------|--------------------------------------------------|
| 1                                    | 12                           | [1-12]                                           |
| 2                                    | 6                            | [1-6] & [7-12]                                   |
| 3                                    | 4                            | [1-4] & [5-8] & [9-12]                           |
| 4                                    | 3                            | [1-3] & [4-6] & [7-9] & [10-12]                  |
| 6                                    | 2                            | [1-2] & [3-4] & [5-6] & [7-8] & [9-10] & [11-12] |

Hinweis: Bei jedem Impuls aufeinander-Trigger-Eingang, wird die Richtung des Feuers kehren.

#### [Links> Rechts] & [Rechts> Links] Sweep

Das folgende Beispiel zeigt 9 Seiten von 4 cues jeweils für eine insgesamt 36 cues.

#### Beispiel

| Step+<br>01-03/09 | 0.20s | Vorrichtung A ist mit Seiten 1-3 von 9 und 0,2 s-Intervall eingestellt. |
|-------------------|-------|-------------------------------------------------------------------------|
| Step+<br>04-06/09 | 0.20s | Vorrichtung B ist mit Seiten 4-6 von 9 und Intervall 0,2 s eingestellt. |
| Step+<br>07-09/09 | 0.20s | Gerät C ist mit Seiten 7-9 von 9 und 0,2 s-Intervall eingestellt.       |

| Triggereingang<br>Anzahl | Verhalten                                                                                                    |
|--------------------------|----------------------------------------------------------------------------------------------------|
| 1                        | Chase Links - Rechts<br>Cue 1 auf Seiten 1 bis 9 Feuer mit einer 0,2 s Verzögerung zwischen jedem Ort, von Standort 1 an dem Standort geht 9. |
| 2.                       | Chase Rechts - Links<br>Cue 2 auf Seiten 1 - 9 Feuer mit einer 0,2 s Verzögerung zwischen jedem Standort, von der Seite 9 der Website geht 1. |
| 3.                       | Chase Links - Rechts<br>Cue 3 auf Seiten 1 - 9 Feuer mit einer 0,2 s Verzögerung zwischen jedem Ort, von Standort 1 an dem Standort geht 9.   |
| 4.                       | Chase Rechts - Links<br>Cue 4 auf Seiten 1 - 9 Feuer mit einer 0,2 s Verzögerung zwischen jedem Standort, von der Seite 9 der Website geht 1. |
| 5                        | Es gibt keine weiteren Hinweise zu schießen. Alle Geräte werden automatisch entschärft.                                                       |

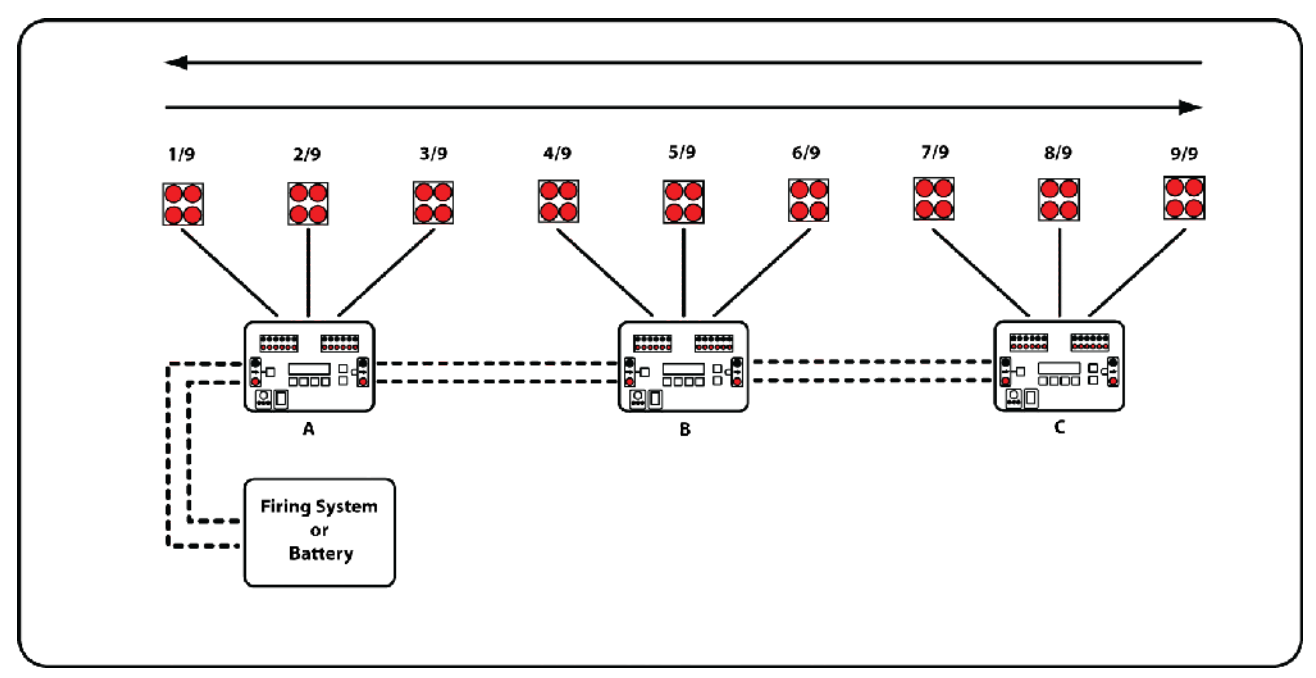

Abbildung 2: Sweep-Modus [Links> Recht] & [Recht> Links]

Hinweis: Jede Zeitverzögerung muss gleich sein. Um zum Beispiel einen Sweep mit 0,1s zwischen jeder Zündung Ort zu erreichen, muss die Zeit auf jedem Gerät auf 0,1 s eingestellt werden.

#### [Verschränkt] Sweep

Das Gerät muss nicht warten, bis 1 Chase vor dem Start des nächsten beendet ist. 2 schnelle Trigger-Eingang Impulse die "rechts nach links" und "links nach rechts" bewirkt, dass fegt etwa zur gleichen Zeit zu starten. Dadurch entsteht der Eindruck der Effekte kommen in von jeder Seite und der Kreuzung in der Mitte.

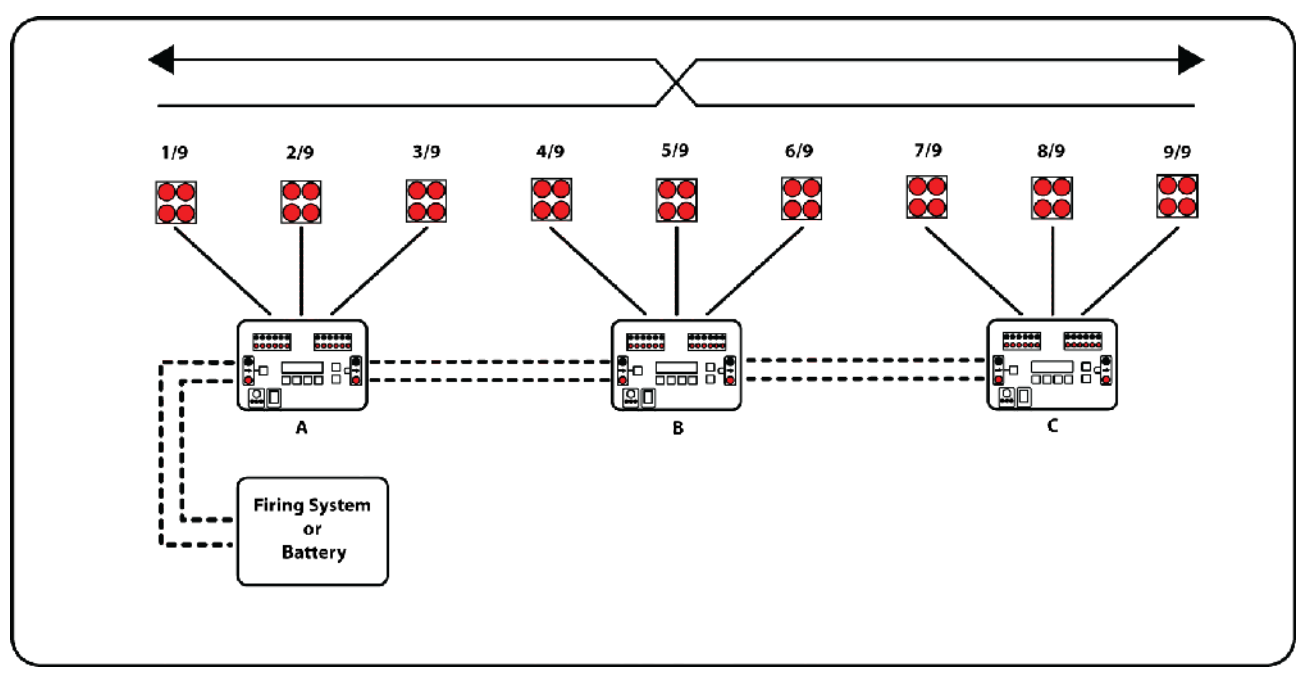

Abbildung 3: Sweep-Modus [verschränkt]

### [Mitte> Out] Sweep

Ein Zentrum heraus fegen kann mit einer geraden Anzahl von Geräten und Spiegeln sie erstellt werden. Geräte mit A bezeichneten die gleiche Konfiguration und Geräte markieren B die gleiche Konfiguration teilen.

Das folgende Beispiel zeigt 12 Seiten von 4 cues jeweils für eine insgesamt 48 cues.

#### Beispiel

| Step+<br>01-03/06 | 0.10s | Gerät des markierten A sind mit Seiten 1-3 von 6 und die Zeitverzögerung 0,1 s<br>eingestellt. |
|-------------------|-------|------------------------------------------------------------------------------------------------|
| Step+<br>04-06/06 | 0.10s | Gerät des markierten B sind mit Seiten 4-6 von 6 und die Zeitverzögerung 0,1 s<br>eingestellt. |

| Triggereingang<br>Anzahl | Verhalten                                                                                                    |
|--------------------------|----------------------------------------------------------------------------------------------------|
| 1                        | Sweep-Center - Out<br>Cue 1 auf Seiten 1 bis 6 Feuer mit einer 0,1 s Verzögerung zwischen jedem Standort, von der Seite 1 bis Seite 6 auf<br>beiden Seiten gehen.   |
| 2.                       | Sweep Rechts - Links<br>Cue 2 auf Seiten 1 bis 6 Feuer mit einer 0,1 s Verzögerung zwischen jedem Standort, von der Seite 6 bis Seite 1 auf<br>beiden Seiten gehen. |
| 3.                       | Sweep links - rechts<br>Cue 3 auf Seiten 1 bis 6 Feuer mit einer 0,1 s Verzögerung zwischen jedem Ort, von Standort 1 an dem Standort geht 6.                       |
| 4.                       | Sweep Rechts - Links<br>Cue 4 auf Seiten 1 bis 6 Feuer mit einer 0,1 s Verzögerung zwischen jedem Standort, von der Seite 6 der Website geht 1.                     |
| 5                        | Es gibt keine weiteren Hinweise zu schießen. Alle Geräte werden automatisch entschärft.                                                                             |

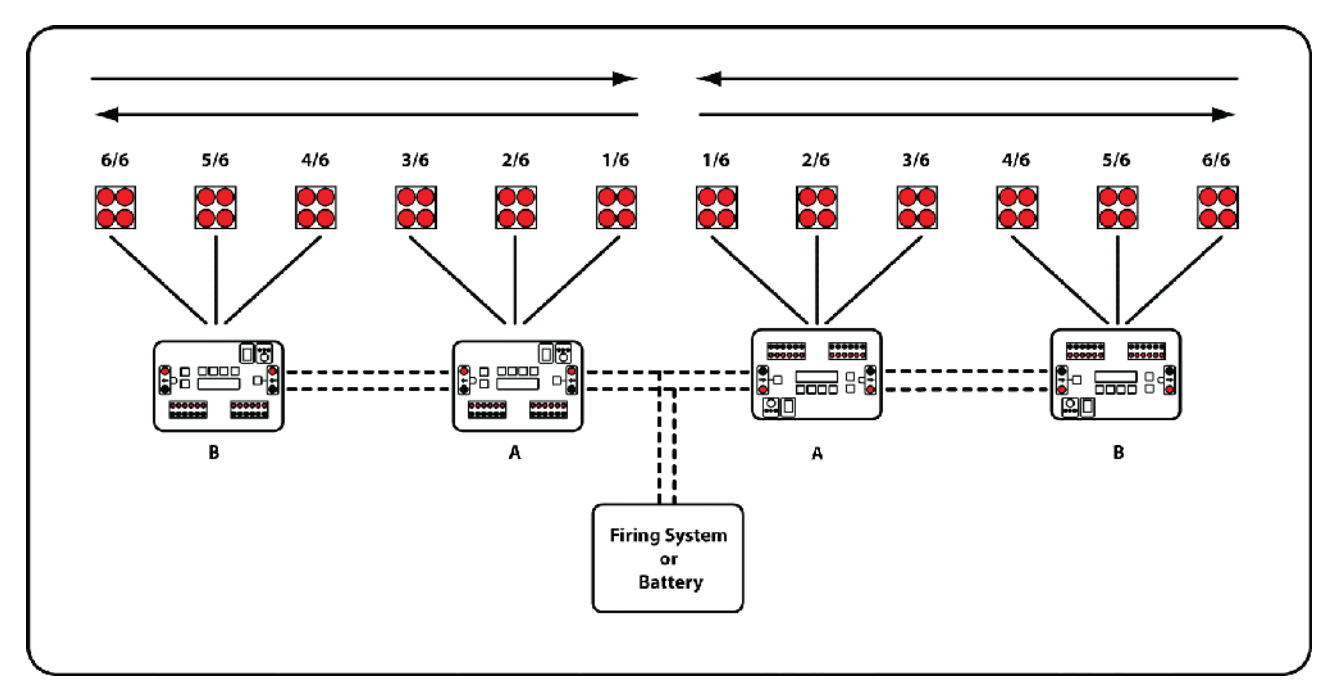

Abbildung 4: Sweep-Modus [Mitte> Out]

Hinweis: Die linken 2 Geräte sind invertiert dargestellt (Oberseite nach unten), um das Layout des Diagramms zu erleichtern.